# WIPO'YA İLETİLMİŞ BAŞVURULARIN TAKİBİ

Uluslararası başvurular TÜRKPATENT tarafından WIPO'ya iletildiğinde Kurum veri tabanına "Menşe Ofis WIPO'ya bildirildi" veya "Menşe Ofis Başvuru WIPO'ya bildirildi" notu düşülür. Sonraki belirleme ve Uluslararası Sicil'de değişiklik talepleri için de, aynı şablonla talebin WIPO'ya iletildiği bilgisi (Menşe Ofis Yenileme WIPO'ya Bildirildi, Menşe Ofis Devir WIPO'ya Bildirildi v.b.) kaydedilir.

Madrid Protokolü kapsamındaki başvuru ve taleplerin WIPO'ya iletilme durumunun kontrolü için Kurumumuz internet sitesinde "Marka/Araştırma Yap" başlığı altındaki <u>https://www.turkpatent.gov.tr/arastirma-yap?form=trademark</u> linkinde uluslararası başvuruya esas teşkil eden ulusal marka görüntülenir, gönderilmişse sayfadaki "Başvuru İşlem Bilgileri" alanında tarihiyle birlikte gönderim bilgisi yer alır.

Aşağıdaki örnekte 12/03/2008 tarihinde Kurumumuza sunulan uluslararası başvurunun 28/03/2008 tarihinde WIPO'ya iletildiği, daha sonra başvuru sahibinin talebi üzerine uluslararası başvurunu yenilenmesi ve WIPO nezdinde vekil değişikliği evraklarının da WIPO'ya gönderildiği görülmektedir.

| 28.03.2008     | -     | Menşe Ofis WIPO'ya Bildirildi                   |
|----------------|-------|-------------------------------------------------|
| 02.03.2018     | -     | Menşe Ofis Yenileme WIPO'ya Bildirildi          |
| 07.03.2018     |       | Menşe Ofis Vekil Değişikliği WIPO'ya Bildirildi |
| Menșe Ofis, Ba | şvuru |                                                 |
| 12.03.2008     | -     | Evrak Girişi                                    |

WIPO'ya iletilmiş başvurularla ilgili ayrıntılar WIPO'nun Uluslararası Sicil'e kaydedilen bilgileri yayınladığı Madrid Monitor sayfasında (<u>https://www3.wipo.int/madrid/monitor/en/#</u>) görüntülenebilir.

Başvurular uluslararası tescil (kayıt) numarası aldıktan sonra Belirlenmiş Akit Taraflarca gönderilen ve karar, tescil ve reddin kesinleşmesi bildirimleri ile başvuru sahibince WIPO'ya iletilen eşya sınırlandırma, devir gibi Uluslararası Sicil'de değişiklik talepleri v.b. Uluslararası Sicil'de yayınlanan tüm bilgiler bu sayfaya aktarılır. Bu bildirimlerin tamamı yayınlanmadan önce WIPO'nun şekli incelemesinden geçer.

Madrid Protokolü Yönetmeliği'nin 23bis Kuralı kapsamında WIPO'nun içeriğini incelemeden sadece Ofis tarafından başvuru sahibine iletimine aracılık ettiği yazışmalarla ilgili herhangi bir bilgi ise Madrid Monitor sayfasında görüntülenemez. Aynı şekilde, WIPO'ya sunulmuş uygunsuzluk cevapları da Uluslararası Sicil'de yayınlanmaz ve Madrid Monitor'de bu evrakların içeriği görünmez fakat WIPO şekli incelemesinden geçmesi gerektiği için evrakın WIPO tarafından alındığı bilgisi görülebilir.

Sayfada "Search", "WIPO Gazette" ve "Support" sekmeleri mevcuttur. Search kısmından başvuru bazlı araştırma yapılır. WIPO Gazette kısmında her bir Uluslararası Marka Gazetesinde yayınlanmış Uluslararası Sicil bilgileri görüntülenebilir. "Support" kısmında ise Madrid Monitor ile ilgili çeşitli bilgiler ve destek konuları yer almaktadır.

#### Madrid Monitor'de Nasıl Araştırma Yapılır?

Başvuruların takibi <u>https://www3.wipo.int/madrid/monitor/en/#</u>linkinde "Search" sekmesinde yer alan "Simple search" alanındaki «Search for» kısmına sözcük içeren markalar için marka ismi yazılarak veya WIPO şekli incelemesi tamamlandıysa uluslararası tescil numarası (IRN) yazılarak yapılır. "Image seach" alanında da şekil markası araştırması yapılabilir. "Advanced search" alanından daha detaylı verilerle araştırma yapılması mümkün olmakla birlikte "Realtime search" alanına temel başvuru/tescil numarası, WIPO referans numarası, Ofis referans numarası gibi veriler yazılarak sunulan evrak bilgilerinin görüntülenmesi mümkündür.

Araştırma yapılabilmesi için herhangi bir WIPO kullanıcı hesabı gerekmemektedir fakat eğer sayfanın sağ üst köşesindeki "LOGIN" kısmından, daha önce <a href="https://www3.wipo.int/wipoaccounts/generic/public/register.xhtml">https://www3.wipo.int/wipoaccounts/generic/public/register.xhtml</a> linki kanalıyla oluşturulmuş kullanıcı hesabı bilgileriyle giriş yapılırsa WIPO'nun sağladığı elektronik bildirim hizmetlerinden faydalanılabilir.

| WIPO<br>IP PORTAL | MENU                          | Madrid Monit                                                    | or                                                                                                    | HELP                                                                                                    | ⊕ English      | LOGIN |
|-------------------|-------------------------------|-----------------------------------------------------------------|----------------------------------------------------------------------------------------------------|----------------------------------------------------------------------------------------------------|----------------|-------|
|                   | You<br>Foll<br>Sys            | r gateway to the M<br>ow the status of yo<br>tem, and keep an e | adrid System, keeping you up to date on your trademark.<br>ur international application or trademark registration, acce<br>eye on competitors' trademarks | ss detailed information on all trademarks registered through the Madrid                                                                                                    |                |       |
|                   | C<br>M<br>N                   | OVID-19 UPDATE<br>adrid System. Find<br>EW: Identify regist     | : We urge users who have not already done so to provide<br>d out why this is necessary,<br>rations with missing email addresses with our new email a      | an e-mail address via Contact Madrid to receive electronic communical<br>ddress status filter.                                                                              | ions under the |       |
|                   | Search                        | WIPO Gazette                                                    | Support                                                                                                    |                                                                                                    |                |       |
|                   | simp<br>adva<br>realt<br>imag | le search<br>nced search<br>ime search<br>le search             | Search for  Start your search by entering words, numbers, dates, classe change the assigned field(s), use the drop down menu next                         | s or countries: the most likely search field(s) will be automatically selected for you. If you wish to your term. Leave the search box empty to browse the full collection. | ρ              |       |

Örneğin kullanıcı hesabıyla giriş yapıldıktan sonra marka ismiyle araştırma yapıldığında aşağıdaki şekilde oluşan liste için "monitor" seçilirse, bu listedeki güncellemelerin hesap sahibine otomatik gönderimi sağlanmaktadır. Ayrıca sayfanın sol tarafında belirtilen seçeneklerle listede filtreleme yapılabilir. Uluslararası Sicil'de koruması devam eden markaların durumu "Active", şekli incelemesi devam eden ve henüz uluslararası tescil numarası almamış başvuruların durumu "Pending" ve koruma süresi dolmuş ya da işlemden kaldırılmış markaların durumu "Inactive" olarak görülecektir.

| Search          | WIPO Gazette | Support                  |                                         |          |         |                                       |         |            |                            |                            |
|-----------------|--------------|--------------------------|-----------------------------------------|----------|---------|---------------------------------------|---------|------------|----------------------------|----------------------------|
| Refin           | e Terms      | Current Search           |                                         |          |         |                                       |         |            |                            |                            |
| holder only     | ]            | MARK ALL HOL             | TURKISH AIRLIN                          | ES *     |         |                                       |         | 1          | C                          |                            |
| mark only       |              |                          |                                         |          |         |                                       |         | - C        |                            |                            |
|                 |              |                          |                                         | image si | earch O | download 🗶 monitor 🕯                  |         |            |                            |                            |
| Ei              | Iters        | 1-30/630                 |                                         |          | III De  | splay: 30 V per page octors           | 8       | ant E      | (e) 10                     | /22                        |
| ✓ Status        |              | Trademark                | inage                                   | 3 Status | On      | Holder                                | Reg No  | 1 Reg Date | Nice Cl.                   | Vienna CL                  |
| Active          | 450          |                          |                                         |          |         |                                       |         |            |                            |                            |
| Pending         | 9            |                          |                                         | Active   |         | -                                     |         |            |                            |                            |
| inactive        | 170          | TURKISH ARUNES           | TURKISH AIRLINES                        |          | TR      | ORTAKLIĞI                             | 913444  | 2006-04-03 | 12, 35, 35, 35, 37, 39, 41 |                            |
| <b>∀</b> Origin |              |                          |                                         |          | _       |                                       |         |            |                            |                            |
| TR              | 282          |                          | N                                       |          |         |                                       |         |            |                            |                            |
| US              | 78.          |                          | AL I                                    | Active   |         | TÜRK HAVA YOLLARI ANONM               |         |            |                            | 05 05 22 01                |
| LU              | 35           | TURKISH ARCINES          |                                         |          | TR      | ORTAKLIÓI                             | 891958  | 2006-02-07 | - 39                       | 26.13                      |
| NL.             | 30           |                          | TURKIN ABURID                           |          |         |                                       |         |            |                            |                            |
| > Designatio    | 0            |                          |                                         | - Artis  | -       |                                       | -       |            |                            |                            |
| > Nice Cl.      |              | Turkish Autorea Holidays | Turkal Arines Hubbert                   |          | TR      | TURK HAVA YOLLARI ANONIM<br>ORTAKLIĞI | 1606295 | 2022-07-22 | 35, 39, 41, 43             |                            |
| > Type of Ma    | rk           | Contraction and          |                                         | 0.101    |         |                                       |         |            |                            |                            |
| > Reg. Year     |              | PLANET TURKISH<br>ARUNES | (PLANET?)                               |          | TR      | TÜRK HAVA YOLLARI ANONIM<br>ORTAKLIĞI | 1635000 | 2021-08-26 | 38, 41                     | 03.07, 26.01, 26.04, 29.01 |
| > Vienna CI.    |              | a second                 | 0.0000000000000000000000000000000000000 |          | -       |                                       |         |            |                            |                            |
| > Holder        |              | TURKISH AIRLINES         | TATION AND ADDRESS OF                   | Active   | TR      | TÜRK HAVA YOLLARI ANONIM              | 1656035 | 2021-05-10 | 9, 16, 35, 38, 39, 40, 41, |                            |
| > Holder cou    | intry        | SKYLIFE                  |                                         | -        |         | OKTAKLIGE                             |         |            | 42, 43                     |                            |

Uluslararası tescil numarası yazılarak bulunan kayıtta ise aynı şekilde başvuru durumu ve genel bilgileri görüntülenir. Numara yazılırken sayfa veriyi otomatik olarak uluslararası tescil numarası olarak algılar. Aşağı yönlü oka tıklanarak veri türünün değiştirilmesi ve farklı bir bilgi yazılması da mümkündür.

| Search   | WIPO Gazette | Supp | port             |                  |   |             |     |                                       |           |            |                           |                |
|----------|--------------|------|------------------|------------------|---|-------------|-----|---------------------------------------|-----------|------------|---------------------------|----------------|
|          |              | Cu   | rrent Search     |                  |   |             |     |                                       |           |            |                           |                |
|          |              |      | * IRN:913444 *   |                  |   |             |     |                                       |           | 1          | C'                        |                |
|          | Filtere      |      |                  |                  |   | image searc | h 🗖 | download 🛓 🛛 monitor 🌲                | ]         |            |                           | 60             |
|          | Filters      |      | 1-1/1            |                  |   |             | Dis | play: 30 🖌 per page options 🗰         |           |            |                           | /1 () () () () |
| ✓ Status |              |      | Trademark        | Image            | ¢ | Status      | Ori | Holder                                | 🗢 Reg. No | Reg. Date  | Nice Cl.                  | Vienna Cl.     |
| Active   | 1            |      |                  |                  |   |             |     |                                       |           |            |                           |                |
| Pending  | 0            |      |                  |                  |   | Activo      |     |                                       |           |            |                           |                |
| Inactive | 0            |      | TURKISH AIRLINES | TURKISH AIRLINES |   | Active      | TR  | TÜRK HAVA YOLLARI ANONİM<br>ORTAKLIĞI | 913444    | 2006-04-03 | 12, 35, 36,<br>37, 39, 41 |                |
| ✓ Origin |              | _    |                  |                  |   |             |     |                                       |           |            |                           |                |
| TR       | 1            |      | 1 - 1 / 1        |                  |   |             |     |                                       |           | 1.         | ⊲ (∢ 1                    | /1 () () ()    |

Markaya tıklandığında ekrana gelen;

- "Full details" alanında başvurunun güncel durumuyla birlikte Uluslararası Sicil'de yayınlanmış başvuru geçmişi ve karar/koruma bildirimleri,
- "Summary" alanında işlem geçmişi özeti,
- "By Office" alanında her bir Belirlenmiş Akit Taraf nezdinde gerçekleşen işlemler,
- "Documents" alanında bu Ofislerce yapılan bildirimler PDF halinde görüntülenebilir.
- "Full Details" alanındaki bilgilerin detaylarıyla birlikte WIPO tarafından işleme alınmış fakat henüz yayınlanmamış veya WIPO şekli inceleme yapmasına rağmen mevzuat gereği Uluslararası Sicilde yayınlanmayan belgelerle ilgili bilgi istenirse "Real Time Status" alanı görüntülenmelidir.

Açılan sayfanın sağ üst köşesindeki "LOGIN" alanından WIPO kullanıcı hesabıyla giriş yapılıp daha sonra "Alert me when document is updated" notunun yanındaki yıldıza tıklanarak ileride başvuru kayıtlarında değişiklik olduğunda, örneğin Belirlenmiş Akit Taraflarca gönderilen bir evrak yayınlandığında otomatik olarak WIPO'dan bilgi alınması mümkündür.

| U                                                                                                    | Madrid Monitor                                                                                                    |                                                                                    |                   | HELP       | ⊕ english             | LOGIN |
|----------------------------------------------------------------------------------------------------|----------------------------------------------------------------------------------------------------|------------------------------------------------------------------------------------|-------------------|------------|-----------------------|-------|
|                                                                                                    |                                                                                                    |                                                                                    |                   |            | 1.                    |       |
| Your<br>Follo<br>Syst                                                                                                    | r gateway to the Madrid System, keeping you up to date on y<br>ow the status of your international application or trademark re<br>tem, and keep an eye on competitors' trademarks | your trademark.<br>egistration, access detailed information on all trademarks regi | stered through    | the Madrid |                       |       |
| CO<br>Ma                                                                                                    | OVID-19 UPDATE: We urge users who have not already dor<br>ladrid System. Find out why this is necessary.                                                                          | ne so to provide an e-mail address via Contact Madrid to rece                      | eive electronic c | ommunicati | ions under the        |       |
| N                                                                                                    | EW: Identify registrations with missing email addresses with                                                                                                    | our new email address status filter.                                               |                   |            |                       |       |
| N                                                                                                    | EW: Identify registrations with missing email addresses with                                                                                                    | our new email address status filter.                                               |                   |            |                       |       |
| NE                                                                                                    | EW: Identify registrations with missing email addresses with                                                                                                    | our new email address status filter.                                               |                   | _          |                       | _     |
| Search                                                                                                    | EW: Identify registrations with missing email addresses with WIPO Gazette Support                                                                                                 | our new email address status filter.                                               |                   | Alert me v | vhen document is upda | ted 😭 |
| Search<br>5 back                                                                                                    | EW: Identify registrations with missing email addresses with WIPO Gazette Support                                                                                                 | our new email address status filter.                                               |                   | Alert me v | vhen document is upda | ted 🚖 |
| NE<br>Search<br>5 back<br>1/1<br>13444-                                                                                                    | EW: Identify registrations with missing email addresses with                                                                                                    | our new email address status filter.<br>International Trademark<br>WIPO   MADRID   | tive 2.           | Alert me v | vhen document is upda | ted 🚖 |
| Search<br>Search<br>Search | EW: Identify registrations with missing email addresses with WIPO Gazette Support  TURKISH AIRLINES tails Summary By Office Documents Real-time Status                            | our new email address status filter.<br>International Trademark<br>WIPO   MADRID   | tive 2.           | Alert me v | when document is upda | ted 🚖 |

#### 1. Full Details

Full Details sekmesinde öncelikle "Current Status" başlığı altında uluslararası başvuruya ait beklenen yenileme tarihi, uluslararası tescil tarihi, başvuru sahibi, vekil, marka örneği ve türü, mal ve hizmet listesi, Viyana Sınıflandırması, varsa rüçhan v.b. genel bilgiler görülür. Marka örneği, uluslararası tescil tarihi gibi mevzuat gereğince değiştirilemeyen bilgiler dışında bu alana güncel bilgiler yansıtılır. Örneğin başvuru evrakında belirtilen başvuru sahibi devir işlemi sonucunda değişmişse bu alanda ilk başvuru sahibi yerine güncel başvuru sahibi bilgisi bulunur.

Bu alandaki mal ve hizmet listesi uluslararası başvuruda belirtilen mal ve hizmet listesini gösterir, çeşitli Ofisler nezdinde bu liste kapsamında mal ve hizmet sınırlandırması yapıldıysa sınırlandırma bilgisi burada değil sayfanın alt kısmındaki "Transaction History" başlığı altında yer alacaktır.

|      |         |                         |               |                  |                                                     | ()                                                  |
|------|---------|-------------------------|---------------|------------------|-----------------------------------------------------|-----------------------------------------------------|
| Full | details | Summary                 | By Office     | Documents        | Real-time Status                                    |                                                     |
| Cu   | rrent s | Status                  |               |                  |                                                     | English Multilingual                                |
| 80   | Expect  | ed expiration           | n date of the | e registration/r | enewal                                              |                                                     |
|      | 03.04.2 | 026                     |               |                  |                                                     |                                                     |
| 51   | Date of | the registra            | tion          |                  |                                                     |                                                     |
|      | 03.04.2 | 006                     |               |                  |                                                     |                                                     |
| 70   | Langua  | age of the ap           | plication     |                  |                                                     |                                                     |
|      | English |                         |               |                  |                                                     |                                                     |
| 32   | Name    | and address             | of the holde  | er of the regist | ration                                              |                                                     |
|      | TÜRK    | HAVA YOLLA              | RIANONIM      | ORTAKLIĞI        |                                                     |                                                     |
|      | VESIL   | OV NO: 3                | INASI         |                  |                                                     |                                                     |
|      | BAKIRI  | KOY                     |               |                  |                                                     |                                                     |
|      | ISTANE  | BUL (TR)                |               |                  |                                                     |                                                     |
| 12   | Contra  | cting State o           | r Contractin  | ng Organizatio   | n in the territory of which the holder has a real a | nd effective industrial or commercial establishment |
|      | TR      |                         |               |                  |                                                     |                                                     |
| 40   | Name    | and address             | of the repre  | sentative        |                                                     |                                                     |
|      |         | PATENT VE I<br>••• Mah. | DANIŞMANL     | IK HİZMETLER     | Rİ LİMİTED ŞİRKETİ                                  |                                                     |
|      | Kadikö  | //İstanbul (T           | (R)           |                  |                                                     |                                                     |
| 40   | Mark    |                         |               |                  |                                                     |                                                     |
|      | TUR     | KISH A                  | AIRLIN        | ES               |                                                     |                                                     |
|      | Reproc  | luction of the          | e mark whe    | re the mark is   | represented in standard characters                  |                                                     |
| 41   |         |                         |               |                  |                                                     |                                                     |

"Transaction History" başlığı altında uluslararası kayıt (registration) bilgileri, uluslararası tescil sonrası işlemler ve Belirlenmiş Akit Taraflarca iletilen bildirimler bulunur. Maviyle gösterilen Akit Taraf isimlerine tıklanarak Ofis bazında gelişmeler, bildirim başlıkları seçilerek bu bildirimleri gönderen Ofis bilgileri görüntülenebilir. Her bir işlem ve bildirimin altında gerekli bilgiler yer almaktadır.

| 541  | Repro   | Auction of the mark where the mark is represented in standard characters                                                                                                    |
|------|---------|----------------------------------------------------------------------------------------------------|
| 511  | Interna | tional Classification of Goods and Services for the Purposes of the Registration of Marks (Nice Classification) - NCL(8)                                                                                                    |
|      | 12      | Aircraft and parts thereof included in this class.                                                                                                    |
|      | 35      | Advertising agencies, television advertising, radio advertising, direct mail advertising, organization of exhibitions and trade fairs for<br>commercial or advertising purposes, marketing studies, sales promotion, public relations, secretarial services, business management<br>consultancy, commercial or industrial management assistance, personnel management consultancy. |
|      | 36      | Aircraft and aircraft parts financial leasing procedures, finance analyses, financial consultancy, finance, insurance consultancy, services<br>for financial leasing of transmission elements, aircraft components and such similar parts, financial aircraft analysis services, credit<br>card services, issuance of credit cards.                                                |
|      | 37      | Airplane maintenance and repair.                                                                                                    |
|      | 39      | Air transport, passenger transport, freight forwarding, freight brokerage, transport brokerage, piloting, transport and travel reservation,<br>warehousing, vehicle rental.                                                                                                    |
|      | 41      | Education, training and teaching, arranging and conducting of symposiums, conferences, congresses and seminars, publication of<br>books and magazines, film production, production of radio and television programmes.                                                                                                    |
| 821  | Basic a | application                                                                                                    |
|      | TR, 05  | 07.2005, 2005/27892                                                                                                    |
| 832  | Design  | ation(s) under the Madrid Protocol                                                                                                    |
|      | AL-AN   | I+AU+BH+BY+CN+CU+EM+OE+IR+JP+KE+KO+MA+MD+MK+MN+RS+RU+SO+SY+TM+UA+US                                                                                                    |
| 527  | Indicat | ions regarding use requirements                                                                                                    |
|      | SG·U    | ŝ                                                                                                    |
| Tra  | ansact  | ion History                                                                                                    |
| EXPA | ND      | all none                                                                                                    |
|      | _       | or only those pertinent to selected countries                                                                                                    |
|      |         |                                                                                                    |
| -    | L ///   | AU BU BH BT CH CN CO EM GE HR IR JP KE KU MA MD MK MN NO KU KU SU SU SU                                                                                                    |
| T    | M UA    | US YU                                                                                                    |
| HIGH | LIGHT   | Contracting Parties above which have issued the document:                                                                                                    |
|      |         | remove highlights statement of grant refusal final decision are no longer designated                                                                                                    |
| •    | Regi    | stration : 2007/8 Gaz, 29.03.2007, AL, AM, AU, BG, BH, BY, CH, CN, CU, EM, GE, HR, IR, JP, KE, KG, MA, MD, MK, MN, NO, RU, SG, SY, TM, UA, US, YU                                                                                                    |

Burada "Registration" ile ifade edilen Belirlenmiş Akit taraflardaki tescil değil WIPO tarafından Uluslararası Sicil'de yayınlanarak Belirlenmiş Akit Taraflar'a iletilen uluslararası kayıt bilgileridir. Registration kaydının altındaki "Date of notification" başvurunun Akit Taraflar'a WIPO tarafından bildirim tarihini, yani bu Ofislerce Madrid Protokolü'nün 5 inci Maddesi kapsamında ret bildirimi yapılabilmesi için 12 veya 18 aylık süre başlangıcını ifade etmektedir. Bu süre içinde ret kararı sunmayan Ofisler "The refusal period has expired and no notification of provisional refusal has been recorded (application of Rule 5 preserved)" başlığı altında gösterilir ve bu Ofisler nezdinde başvurunun tamamı için koruma sağlandığı anlaşılır.

Ayrıca her bir bildirim kaydına tıklandığında açılan alanda evrakın PDF biçimi, yayınlandığı Uluslararası Marka Gazetesi bilgileri, WIPO tarafından başvuru sahibine tebliğ tarihi ve WIPO'nun Belirlenmiş Akit Taraf'tan alım tarihi görüntülenebilir. Eğer evrak bir ret kararını içeriyorsa ve karar yazısında yazının başvuru sahibine tebliğ tarihi (date of notification) itibariyle belirli bir süre içinde karara itiraz edilebileceği belirtildiyse karara itiraz süreci evrakın altında gösterilen date of notification itibariyle başlar.

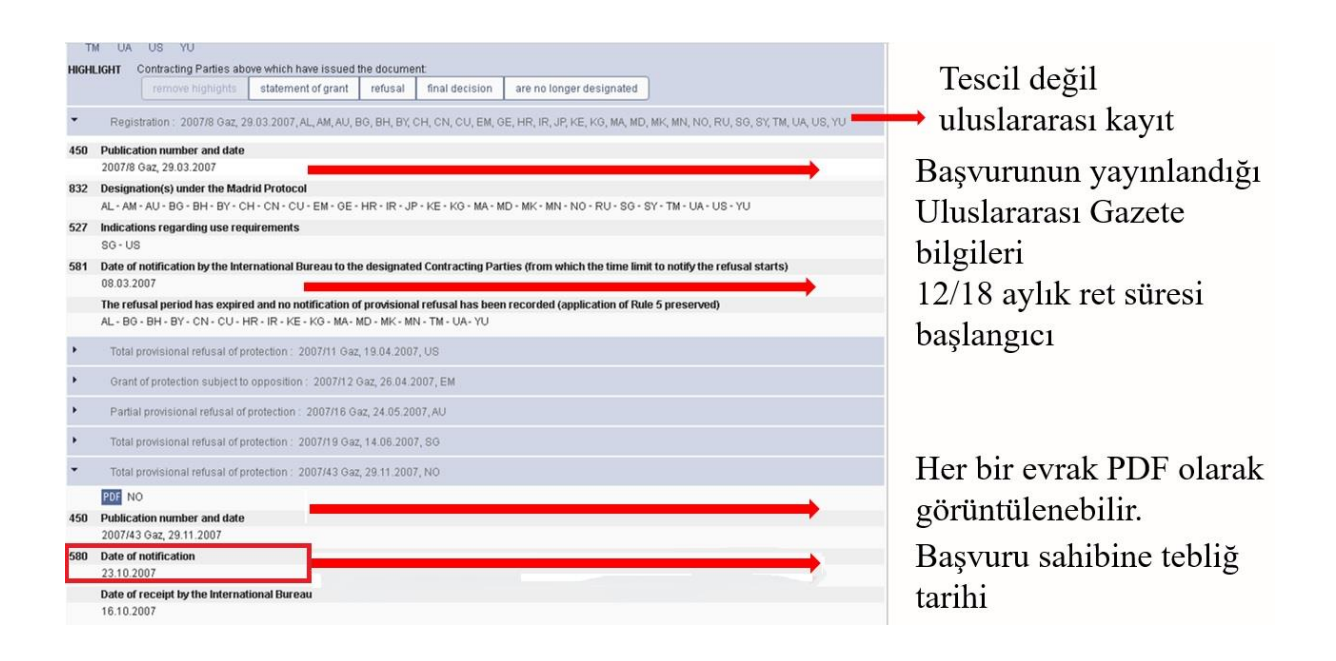

Başvuru sahibi veya Menşe ofis tarafından WIPO'ya iletilen talepler sonucu oluşturulan kayıtlarda ise genellikle evrak görüntülenemez, sadece işlem bilgileri yer alır. Örneğin aşağıdaki yenileme kaydında işlem bilgisiyle birlikte yenilemeyi sunan Ofis (Menşe Ofis olarak Türkiye) başlığı altında sadece yenilemenin yayınlandığı Uluslararası Marka Gazetesi bilgileri, yenilemenin yapıldığı Ofisler ve bunlar arasında kullanım gerekliliği isteyen Ofisler bilgileri yer almaktadır.

| •   | Statement of grant of protection following a provisional refusal under Rule 18ter(2)(i): 2010/6 Gaz, 04.03.2010, RS   |  |
|-----|----------------------------------------------------------------------------------------------------|--|
| •   | Confirmation of total provisional refusal under Rule 18ter(3): 2010/34 Gaz, 16.09.2010, CH                            |  |
| •   | Confirmation of total provisional refusal under Rule 18ter(3) : 2010/36 Gaz, 30.09.2010, NO                           |  |
| •   | Renewal : 2017/32 Gaz, 24.08.2017, TR                                                                                 |  |
|     | TR                                                                                                    |  |
| 450 | Publication number and date                                                                                           |  |
|     | 2017/32 Gaz, 24.08.2017                                                                                               |  |
| 832 | Designation(s) under the Madrid Protocol                                                                              |  |
|     | AL - AM - AU - BH - BY - CN - CU - EM - GE - IR - JP - KE - KG - MA - MD - MK - MN - RS - RU - SG - SY - TM - UA - US |  |
| 527 | Indications regarding use requirements                                                                                |  |
|     | SG - US                                                                                                    |  |

## 2. Summary

Summary alanında sırasıyla her bir işlemin kaydı aşağıdaki şekilde özet olarak belirtilmektedir:

| WIPO<br>IP PORTAL | MENU Madrid Monitor                                                                                                    |                                                                                                    | HELP 🌐 ENGLISH LOG                                |
|-------------------|----------------------------------------------------------------------------------------------------|----------------------------------------------------------------------------------------------------|---------------------------------------------------|
|                   | Your gateway to the Madrid System, keeping you<br>Follow the status of your international application<br>System, and keep an eye on competitors' tradem | up to date on your trademark.<br>or trademark registration, access detailed information on all tradem<br>arks            | narks registered through the Madrid               |
|                   | COVID-19 UPDATE: We urge users who have<br>Madrid System. Find out why this is necessary.<br>NEW: Identify registrations with missing email.            | not already done so to provide an e-mail address via Contact Madr<br>addresses with our new email address status filter. | id to receive electronic communications under the |
|                   | Search WIPO Gazette Support                                                                                                    |                                                                                                    | Alert me when document is updated $[$ ${	ach}$    |
|                   | d 1/1 b                                                                                                    | International Trademark<br>WIPO   MADRID                                                                                 | HTML PDF XML @                                    |
|                   | 913444- TURKISH AIRLINES                                                                                                    | Hatus                                                                                                    | Active Active                                     |
|                   | Registration<br>2007/8 Gaz 29.03.2007 AL AM AU BG BH BY CH CN C                                                                                         | U EM GE HR IR JP KE KG MA MD MK MN NO RU SG SY TM UA US YU                                                               |                                                   |
|                   | 861 Total provisional refusal of protection<br>2007/11 Gaz, 19.04.2007, US                                                                              |                                                                                                    |                                                   |
|                   | Grant of protection subject to opposition<br>2007/12 Gaz. 26.04.2007. EM                                                                                |                                                                                                    |                                                   |
|                   | 862 Partial provisional refusal of protection                                                                                                    |                                                                                                    |                                                   |
|                   | 861 Total provisional refusal of protection<br>2007/19 Gaz, 14.06.2007, SG                                                                              |                                                                                                    |                                                   |
|                   | 861 Total provisional refusal of protection<br>2007/43 Gaz, 29.11.2007, NO                                                                              |                                                                                                    |                                                   |

## 3. By Office:

"By Office" alanında her bir Belirlenmiş Akit taraf nezdinde gerçekleşen işlemler Ofis başlığı altında görülür ve Ofisçe düzenlenen bildirimler PDF olarak görüntülenebilir.

| (h back) Ale                                                                                                    | rt me when document is updated 📩 |
|----------------------------------------------------------------------------------------------------|----------------------------------|
| e 1/1 > International Trademark                                                                                                    | HTML PDF XML @@                  |
| 913444 - TURKISH AIRLINES Full details Summary By Office Documents Real-lime Status                                                                                                    |                                  |
| EXPAND all none                                                                                                    |                                  |
| ▼ Albania (AL)                                                                                                    |                                  |
| Registration<br>2007/8 Gaz, 29.03.2007<br>The refusal period has expired and no notification of provisional refusal has been recorded (application of Rule 5 preserved)                                                                                                    |                                  |
| Renewal<br>2017/32 Gaz, 24 08 2017                                                                                                    |                                  |
| <ul> <li>Armenia (AM)</li> </ul>                                                                                                    |                                  |
| Registration<br>2007/8 Gaz, 29.03.2007                                                                                                    |                                  |
| 868 Grant of protection<br>PDF 2008/16 Gaz, 22 05 2008                                                                                                    |                                  |
| Renewal<br>2017/32 Gaz, 24.08.2017                                                                                                    |                                  |
| ▼ Australia (AU)                                                                                                    |                                  |
| Registration<br>2007/8 Gaz, 29.03.2007                                                                                                    |                                  |
| 862 Partial provisional refusal of protection                                                                                                    |                                  |
| Bit         Statement indicating that the mark is protected for all the goods and services requested           State         State |                                  |

#### 4. Documents:

"Documents" alanında her bir Belirlenmiş Akit taraf Ofisi tarafından gönderilen bildirimler PDF olarak görüntülenebilir.

| 91344 | 14- TURKISH AIRLINES                                                                     |
|-------|------------------------------------------------------------------------------------------|
| Full  | details Summary By Office Documents Real-time Status                                     |
| EXPA  | ND all none                                                                              |
| •     | Armenia (AM)                                                                             |
| 868   | Grant of protection                                                                      |
|       | PDF 2008/16 Gaz, 22.05.2008                                                              |
| •     | Australia (AU)                                                                           |
| 862   | Partial provisional refusal of protection                                                |
|       | PDF 2007/16 Gaz, 24.05.2007                                                              |
| 895   | Statement indicating that the mark is protected for all the goods and services requested |
|       | PDF 2008/21 Gaz, 26.06.2008                                                              |
| •     | Switzerland (CH)                                                                         |
| 861   | Total provisional refusal of protection                                                  |
|       | PDF 2008/10 Gaz, 10.04.2008                                                              |
|       | Confirmation of total provisional refusal under Rule 18ter(3)                            |
|       | PDF 2010/34 Gaz, 16.09.2010                                                              |
| •     | European Union Intellectual Property Office (EM)                                         |
|       | Grant of protection subject to opposition                                                |
|       | PDF 2007/12 Gaz, 26.04.2007                                                              |
| 868   | Grant of protection                                                                      |
|       | PDF 2008/3 Gaz, 21.02.2008                                                               |
|       |                                                                                          |

## 5. Real-time Status:

Real-time Status alanında "Full Details" sekmesindeki bilgilere ek olarak WIPO şekli incelemesine tabi tüm işlemlerin detayları WIPO evrak referans numaraları (WIPO reference) ve ilgili Ofis bilgileriyle görüntülenebilir.

Herhangi bir evrak WIPO şekli incelemesinden sorunsuz olarak geçip Uluslararası Sicil'de yayınlanmışsa yayınlandığı Uluslararası Marka Gazetesi bilgileri de ekranda belirtilir.

WIPO şekli incelemesi sonucunda geçersiz bulunarak işleme alınmayan evrakların durumu ise "Abandoned" olarak görülür.

| tus<br>n Offic<br>TR<br>US<br>EM<br>AU<br>AU<br>SG<br>JP<br>SG | <ul> <li>Inscription date</li> <li>22/02/2007</li> <li>16/03/2007</li> <li>23/03/2007</li> <li>23/03/2007</li> <li>18/04/2007</li> <li>23/05/2007</li> <li>22/10/2007</li> <li>28/12/2007</li> <li>28/12/2007</li> <li>17/01/2008</li> </ul> | Notification dat           08/03/2007           19/03/2007           26/03/2007           19/04/2007           08/05/2007           23/10/2007           31/12/2007 | te Gazette<br>2007/8<br>2007/11<br>2007/12<br>2007/16<br>2007/19<br>2007/43<br>2007/52                                                                                                    | Status                                                                                                    | Ac<br>Status Date                                                                                                    |
|----------------------------------------------------------------|----------------------------------------------------------------------------------------------------|----------------------------------------------------------------------------------------------------|----------------------------------------------------------------------------------------------------|----------------------------------------------------------------------------------------------------|----------------------------------------------------------------------------------------------------|
| n Offic<br>TR<br>US<br>EM<br>AU<br>SG<br>NO<br>JP              | Inscription date           22/02/2007           16/03/2007           23/03/2007           18/04/2007           22/10/2007           22/10/2007           28/12/2007           17/01/2008                                                     | Notification dat           08/03/2007           19/03/2007           26/03/2007           19/04/2007           08/05/2007           23/10/2007           31/12/2007 | Gazette           2007/8           2007/11           2007/12           2007/16           2007/19           2007/43           2007/52                                                                                                   | Status                                                                                                    | Status Date                                                                                                    |
| TR<br>US<br>EM<br>AU<br>SG<br>NO<br>JP                         | 22/02/2007<br>16/03/2007<br>23/03/2007<br>18/04/2007<br>07/05/2007<br>22/10/2007<br>28/12/2007<br>17/01/2008                                                                                                    | 08/03/2007           19/03/2007           26/03/2007           19/04/2007           08/05/2007           23/10/2007           31/12/2007                            | 2007/8<br>2007/11<br>2007/12<br>2007/16<br>2007/19<br>2007/43<br>2007/52                                                                                                    |                                                                                                    |                                                                                                    |
| US<br>EM<br>AU<br>SG<br>NO<br>JP<br>SG                         | 16/03/2007           23/03/2007           18/04/2007           07/05/2007           22/10/2007           28/12/2007           17/01/2008                                                                                                    | 19/03/2007         26/03/2007         19/04/2007         08/05/2007         23/10/2007         31/12/2007                                                           | 2007/11<br>2007/12<br>2007/16<br>2007/19<br>2007/43<br>2007/52                                                                                                    |                                                                                                    |                                                                                                    |
| EM<br>AU<br>SG<br>NO<br>JP<br>SG                               | 23/03/2007<br>18/04/2007<br>07/05/2007<br>22/10/2007<br>28/12/2007<br>17/01/2008                                                                                                    | 26/03/2007<br>19/04/2007<br>08/05/2007<br>23/10/2007<br>31/12/2007                                                                                                  | 2007/12<br>2007/16<br>2007/19<br>2007/43<br>2007/52                                                                                                    |                                                                                                    |                                                                                                    |
| AU<br>SG<br>NO<br>JP<br>SG                                     | 18/04/2007           07/05/2007           22/10/2007           28/12/2007           17/01/2008                                                                                                    | 19/04/2007           08/05/2007           23/10/2007           31/12/2007                                                                                           | 2007/16<br>2007/19<br>2007/43<br>2007/52                                                                                                    |                                                                                                    |                                                                                                    |
| SG<br>NO<br>JP<br>SG                                           | 07/05/2007<br>22/10/2007<br>28/12/2007<br>17/01/2008                                                                                                    | 08/05/2007<br>23/10/2007<br>31/12/2007                                                                                                    | 2007/19<br>2007/43<br>2007/52                                                                                                    |                                                                                                    |                                                                                                    |
| NO<br>JP<br>SG                                                 | 22/10/2007<br>28/12/2007<br>17/01/2008                                                                                                    | 23/10/2007<br>31/12/2007                                                                                                    | 2007/43                                                                                                    |                                                                                                    |                                                                                                    |
| JP<br>SG                                                       | 28/12/2007                                                                                                    | 31/12/2007                                                                                                    | 2007/52                                                                                                    |                                                                                                    |                                                                                                    |
| SG                                                             | 17/01/2008                                                                                                    |                                                                                                    |                                                                                                    |                                                                                                    |                                                                                                    |
|                                                                | 12.000                                                                                                    | 18/01/2008                                                                                                    | 2008/3                                                                                                    |                                                                                                    |                                                                                                    |
| EM                                                             | 15/01/2008                                                                                                    | 16/01/2008                                                                                                    | 2008/3                                                                                                    | Şekli ince<br>tamamlar                                                                                                    | elemesi<br>nan evraklar icin                                                                                                    |
| RU                                                             | 23/01/2008                                                                                                    | 24/01/2008                                                                                                    | 2008/4                                                                                                    | WIPO tan<br>onaylann                                                                                                    | rafından işlemin<br>1a tarihi                                                                                                    |
| GE                                                             | 19/02/2008                                                                                                    | 20/02/2008                                                                                                    | 2008/8                                                                                                    | tarihi (No<br>yayınland                                                                                                    | on date), tebliğ<br>otification date) ve<br>lığı Uluslararası                                                                                                    |
| SY                                                             | 13/03/2008                                                                                                    | 14/03/2008                                                                                                    | 2008/11                                                                                                    | Marka G<br>bulunur.                                                                                                    | azetesi bilgileri                                                                                                    |
| SY                                                             | Muhtemelen da<br>Sicil'de vavmla                                                                                                    | ha önce Uluslar<br>nmıs 426636201                                                                                                    | arası<br>I no.lu                                                                                                    | Abandoned                                                                                                    | 04/02/2008                                                                                                    |
| SY                                                             | evrakla mükeri<br>kesinleşmiş tan                                                                                                    | er olduğu için r<br>koruma bildiri                                                                                                    | eddedilen<br>mleri.                                                                                                    | Abandoned                                                                                                    | 04/02/2008                                                                                                    |
|                                                                | GE<br>SY<br>SY<br>SY                                                                                                    | GE     19/02/2008       SY     13/03/2008       SY     Muhtemelen da Sicil'de yayınla evrakla mükeri kesinleşmiş tari       SY     88       SY     25/02/2008       | GE     19/02/2008     20/02/2008       SY     13/03/2008     14/03/2008       SY     Muhtemelen daha önce Uluslan<br>Sicil'de yayınlanmış 42663620<br>evrakla mükerrer olduğu için r<br>kesinleşmiş tam koruma bildiri       SY     SY | GE     19/02/2008     20/02/2008     2008/8       SY     13/03/2008     14/03/2008     2008/11       SY     Muhtemelen daha önce Uluslararası<br>Sicil'de yayınlanmış 426636201 no.lu<br>evrakla mükerrer olduğu için reddedilen<br>kesinleşmiş tam koruma bildirimleri. | GE       19/02/2008       20/02/2008       2008/8       tarihi (No yayınlandı)         SY       13/03/2008       14/03/2008       2008/11       Marka G bulunur.         SY       13/03/2008       14/03/2008       2008/11       Marka G bulunur.         SY       Muhtemelen daha önce Uluslararası Sicil'de yayınlanmış 426636201 no.lu evrakla mükerrer olduğu için reddedilen kesinleşmiş tam koruma bildirimleri.       Abandoned |

Başvuru veya herhangi bir başka talep için WIPO tarafından uygunsuzluk yazısı düzenlenmişse sayfada "Irregularity notice" bildirimi görülecektir. Uygunsuzluk cevaplandığında ise sayfaya ilgili notla birlikte yansıyacaktır. Aşağıdaki örnekte muhtemelen ücret eksikliği için düzenlenen uygunsuzluk yazısı ve yazının cevabı olarak WIPO'ya ödenen ücret bilgisinin iletildiği görülmektedir.

| 981482001         | Renewal                                               | 0913444 | TR | 11/08/2017                | 24/08/2017 | 2017/32 |           |            |
|-------------------|-------------------------------------------------------|---------|----|---------------------------|------------|---------|-----------|------------|
| <u>992334501</u>  | Change of holder name and/or address                  | 0913444 |    |                           |            |         | Abandoned | 10/11/2016 |
| 10203534          | Irregularity Notice                                   | 0913444 |    | 11/11/2016                |            |         |           |            |
| <u>1020967801</u> | Payment received                                      | 0913444 |    | 15/07/2016                |            |         |           |            |
| <u>1182117701</u> | Invalidation                                          | 0913444 | US | 26/10/2018                | 29/10/2018 | 2018/43 |           |            |
| <u>1306930801</u> | Appointment and renunciation of the<br>representative | 0913444 |    | 18/12/20 <mark>1</mark> 9 | 02/01/2020 | 2019/51 |           |            |

#### Ofislerce WIPO'ya İletilen Bildirimler

Menşe Ofis ve Belirlenmiş Akit Taraflarca WIPO'ya gönderilen bildirimler Markaların Uluslararası Tescili ile İlgili Madrid Anlaşmasına İlişkin Protokol Yönetmeliği (Regulations Under the Protocol Relating to the Madrid Agreement Concerning the International Registration of Marks) kapsamındaki kurallar doğrultusunda yapılır.

Başvuru sahipleri için kolaylık olması amacıyla Belirlenmiş Akit Taraflarca iletilen karar bildirimleri, tescil veya korumanın reddine ilişkin son bildirimler ve mahkeme kararı bildirimlerindeki başlıkların ilgili kural sayısıyla birlikte açıklaması aşağıda listelenmiştir:

- a) Karar bildirimleri:
- Interim status (Rule 18 bis) : Yayın.
- Partial Provisional Refusal of Protection (Rule 17) : Kısmi ret.
- Total Provisional Refusal of Protection (Rule 17) : Tam ret.

## b) Son bildirimler:

- Statement of Grant of Protection (Rule 18ter(1)) : Ret bildirimi yapılmadan mal ve hizmet listesinin tamamı için tescil.
- Statement of Grant of Protection Following a Provisional Refusal (Rule 18 ter 2): Ret bildiriminden sonra karara itirazın kabulü sonucunda tescil.
  - (Rule 18 ter 2 (i)): Mal ve hizmet listesinin tamamı için tescil.
  - (Rule 18 ter 2 (ii)): Mal ve hizmet listesinin bir kısmı için tescil.
- Confirmation of Total Provisional Refusal (Rule 18ter(3)): Tam ret bildiriminden sonra koruma reddinin kesinleşmesi.
  - c) Mahkeme kararı bildirimleri:
- Further Decision Affecting the Protection of a Mark (Rule 18ter(4)): Mahkeme kararı
- Invalidation (Rule 19): Hükümsüzlük

Ayrıca kapsamında 5 yıllık bağımlılık süresi içinde başlamış bir işlem sonucunda korumanın sona ermesi veya koruma kapsamının daralması durumunda Menşe Ofis tarafından Yönetmeliğin 22 nci Kuralı WIPO'ya iletilen etkinin sona ermesi (Ceasing of Effect) bildirimleri "Full Details" alanında "Cancellation" (İptal) başlığı altında görülür. Eğer Belirlenmiş Akit Taraf Ofisleri nezdinde ulusal markaya dönüştürme talep edilecekse 3 aylık talep süresi "Cancellation" kaydı altındaki kayıt tarihi (Date of recording) itibariyle başlar.

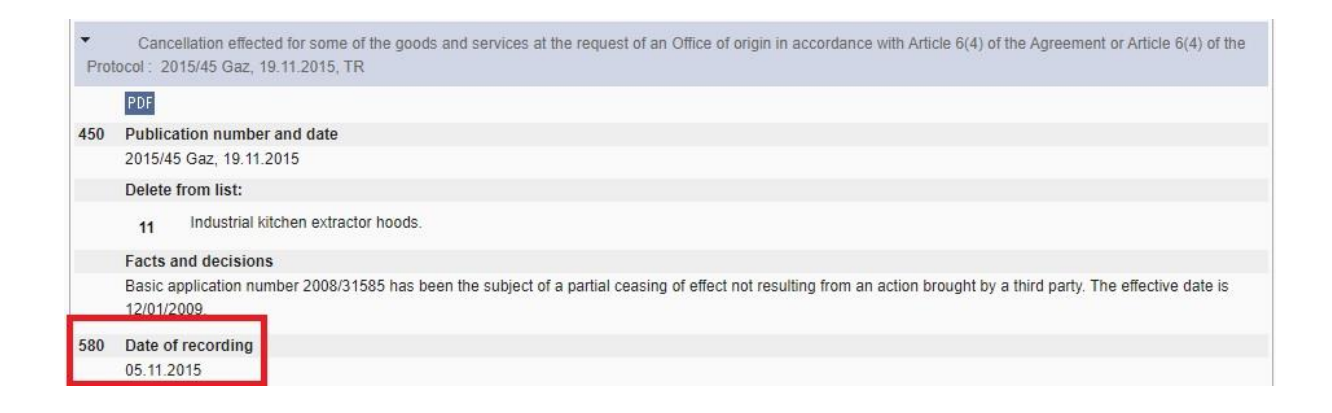